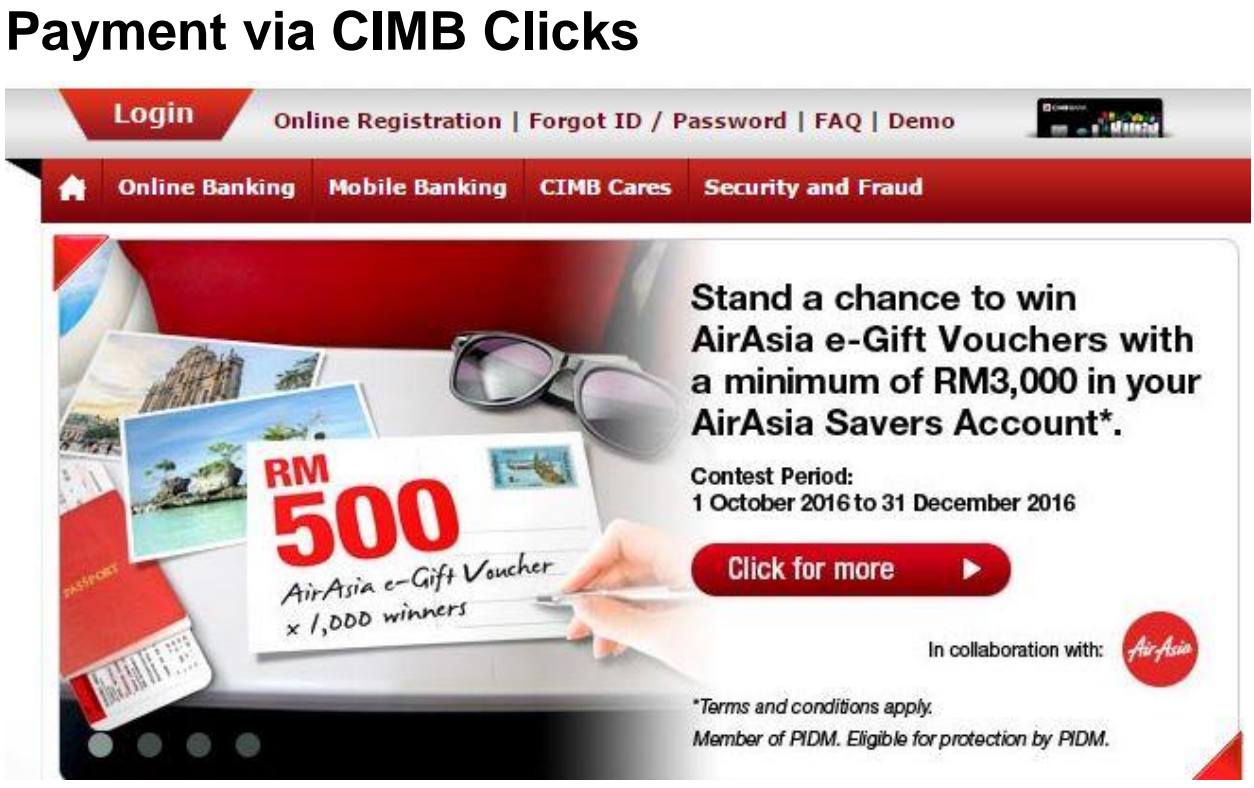

1. Sila layari www.cimbclicks.com.my

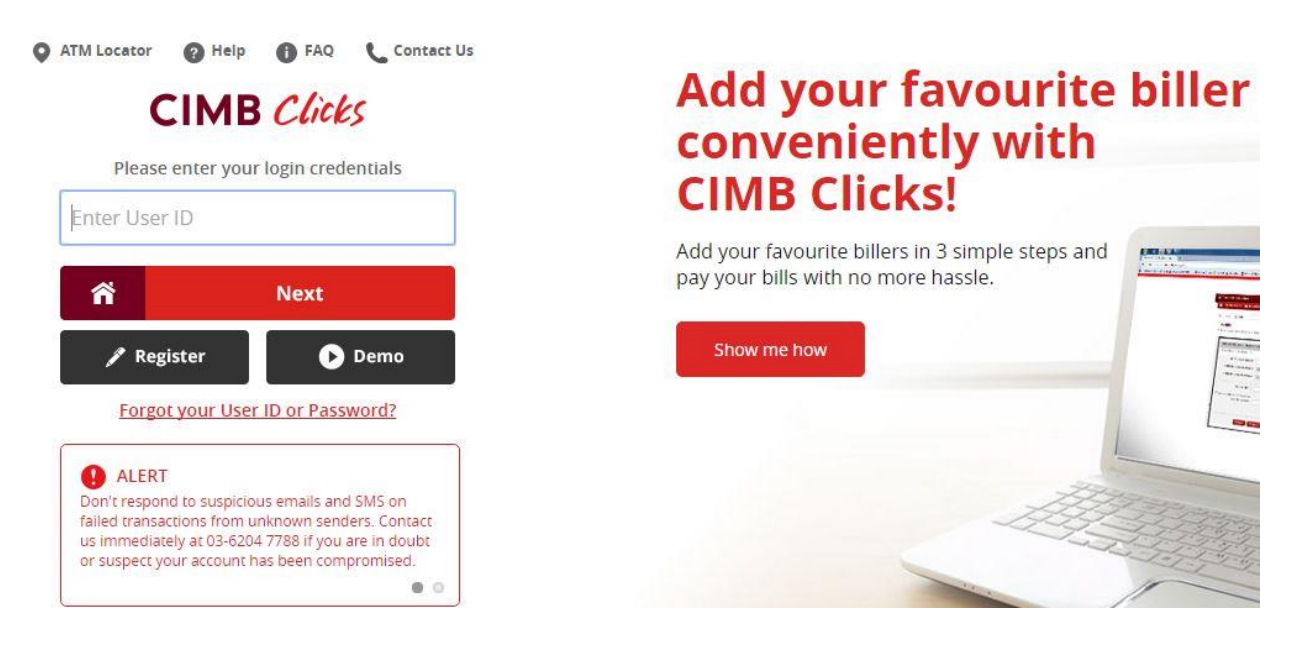

2. Login ID pengguna dan kata laluan

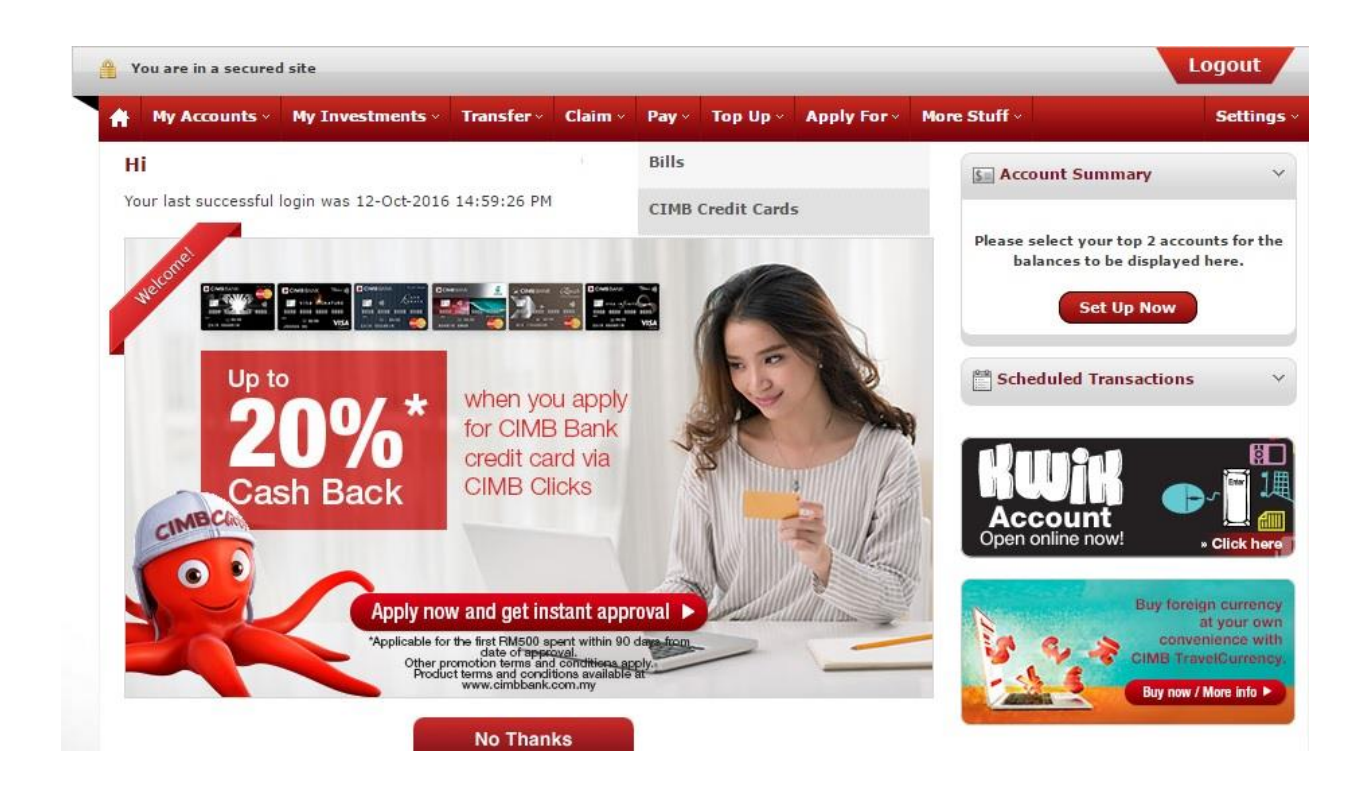

## 3. Kemudian pilih Pay dan Bills

| My Accounts · My Investment         | s v Transfer v                         | Claim v                | Pay~               | Тор Up -      | Apply For - | More Stuff -   | Se                        | ttin   |
|-------------------------------------|----------------------------------------|------------------------|--------------------|---------------|-------------|----------------|---------------------------|--------|
| ▶ Bills ▶ Pay Bills                 | ▼ Sel                                  | ect a servio           | ce 🛛               |               |             |                | CINECE O                  |        |
| ay Bills                            |                                        |                        |                    |               |             |                | 2016                      |        |
| have improved! With the new instant | search, finding bill                   | s you want             | to pay is          | even easier   | and faster. | e Qu           | iick Shortcuts            |        |
| From :                              |                                        | inne Areeu             | ahi I DM           |               |             |                | CIMB TravelCurrency       |        |
|                                     | I Sav                                  | mys Accou              |                    |               |             |                | My Mailbox (0)            |        |
| To: 🔘                               | My Favourites                          |                        |                    |               |             | • 🖬            | Credit Card PIN Change    |        |
| CIMB Clicks                         | Majlis Daerah Sab                      | ak Bernam              | - Cukai 1          | Taksiran      |             |                | View All Accounts         |        |
| °                                   | Majlis Daerah Sab<br>Majlis Daerah Sab | ak Bernam<br>ak Bernam | - Cukai<br>- Sewaa | Taksiran<br>n |             | 2 <sup>m</sup> | Transfer Within CIMB Bank | 200200 |
|                                     | Press 'Enter' to Pro                   | ceed                   |                    |               |             |                | Transfer to Other Banks   |        |
|                                     |                                        |                        |                    |               |             |                | Pay Bills                 |        |
|                                     | Clear                                  | ubmit                  |                    |               |             |                | Pay Credit Cards          |        |
|                                     |                                        |                        |                    |               |             | <b>1</b>       | Provide Palacet           |        |

4. Pilih Majlis Daerah Sabak Bernam – Cukai Taksiran *(untuk cukai)* Pilih Majlis Daerah Sabak Bernam – Sewaan *(untuk sewaan)* 

| Please key in the necessa              | ry:                    |  |
|----------------------------------------|------------------------|--|
| N                                      | o. Akaun :             |  |
| Nama Pemegang                          | Akaun * :              |  |
| No. Telefon Pemegang                   | Akaun * :              |  |
| Amor                                   | unt (RM) :             |  |
| Add this biller to 'My fav<br>Biller N | ourites'<br>lickname : |  |
|                                        |                        |  |

5. Lengkapkan maklumat berikut dan tekan Proceed to Payment.